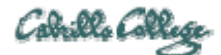

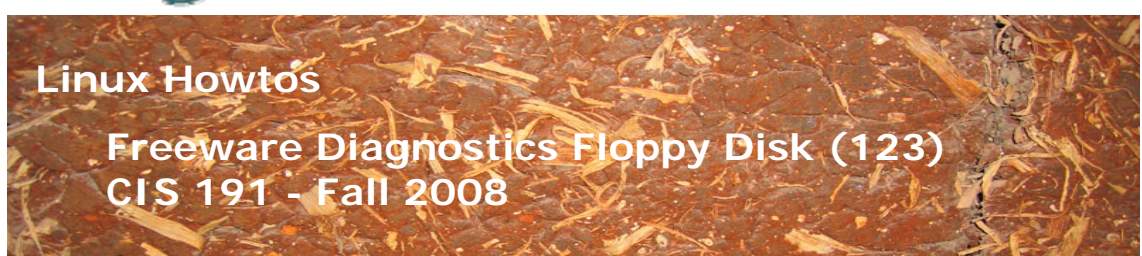

# Freeware Diagnostics Floppy Disk (123)

Learn how to use a DOS based diagnostics boot floppy to do a hardware inventory of an unknown system. The freeware tool called DIAG is downloaded, placed on a floppy and then used to examine VMware VM hardware and a physical system.

Supplies:

- DIAG, the diagnostic program
   <u>http://www.diagnoseprogramm.de/indexe.htm</u>
- Any Linux VM
   The Fedora-8 duke VM will be used in this Howto
- VMware Server host with physical floppy drive
- VMWare Server 1.05
   <u>http://www.vmware.com/products/server/</u>

## Download the DIAG boot disk

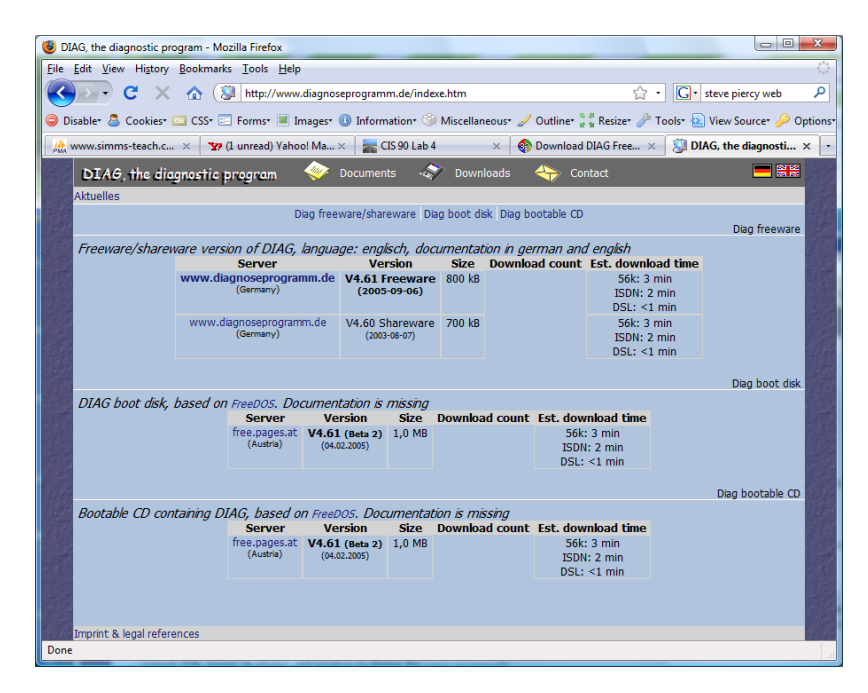

- http://www.diagnoseprogramm.de/indexe.htm
- Download the zipped DIAG boot disk
- Extract the diagboot.ima (floppy image) file and put it in your VM's folder.
- Rename it to be diagboot.img

| e Edit <u>V</u> iew F <u>a</u> vorites <u>T</u> ool  | s <u>H</u> elp                  |              |                     |                    |            |
|------------------------------------------------------|---------------------------------|--------------|---------------------|--------------------|------------|
| Back 👻 🕤 👻 🏂 🔎 Search                                | 🌔 Folders 🛛 🔝 🗸                 |              |                     |                    |            |
| ress 🛅 H:\vmware-vms\duke                            |                                 |              |                     |                    | 💌 🔁 😡      |
|                                                      | Name 🔺                          | Size         | Туре                | Date Modified      | Attributes |
| File and Folder Tasks 🛛 🛸                            | 💿 diagboot.img                  | 1,440 KB     | Image Files         | 2/4/2005 4:33 PM   | A          |
| 🔊 Ronamo this file                                   | Dos6.21.img                     | 1,440 KB     | Image Files         | 7/27/2008 5:13 PM  | A          |
|                                                      | 🖬 nvram                         | 9 KB         | File                | 9/25/2008 9:42 PM  | A          |
| Move this file                                       | 🐣 Other Linux 2.6.x kernel-000  | 592,704 KB   | VMware virtual disk | 9/25/2008 9:42 PM  | A          |
| Copy this file                                       | 🚔 Other Linux 2.6.x kernel.vmdk | 4,250,944 KB | VMware virtual disk | 9/13/2008 2:43 PM  | A          |
| 🔕 Publish this file to the Web                       | 🔟 Other Linux 2.6.x kernel.vmsd | 1 KB         | VMSD File           | 9/13/2008 2:43 PM  | A          |
| 🖄 E-mail this file                                   | Dther Linux 2.6.x kernel.vmx    | 2 KB         | VMware Configurati  | 9/24/2008 8:12 AM  | A          |
| Delete this file                                     | 🖳 Other Linux 2.6.x kernel-Sna  | 18 KB        | VMware virtual mac  | 9/13/2008 2:43 PM  | A          |
| ×                                                    | vmware-0.log                    | 45 KB        | Text Document       | 9/21/2008 6:21 PM  | A          |
|                                                      | vmware-1.log                    | 46 KB        | Text Document       | 9/18/2008 2:08 PM  | A          |
| Other Places 🕆                                       | vmware-2.log                    | 43 KB        | Text Document       | 9/18/2008 12:59 PM | A          |
| ~                                                    | 🗐 vmware.log                    | 47 KB        | Text Document       | 9/25/2008 9:42 PM  | A          |
| vmware-vms                                           |                                 |              |                     |                    |            |
| My Documents                                         |                                 |              |                     |                    |            |
| 🪽 My Computer                                        |                                 |              |                     |                    |            |
| 🝕 My Network Places                                  |                                 |              |                     |                    |            |
| Details *                                            |                                 |              |                     |                    |            |
| <b>diagboot.img</b><br>Image Files                   |                                 |              |                     |                    |            |
| Date Modified: Friday, February<br>04, 2005, 4:33 PM |                                 |              |                     |                    |            |
| Size: 1.40 MB                                        |                                 |              |                     |                    |            |
|                                                      |                                 |              |                     |                    |            |

# Boot VM off downloaded floppy

- Edit the VM settings to "load" the diagboot floppy in the floppy drive by browsing to the diagboot.img file.Check Connect at power on so we can boot off this floppy

| 器 Local host - ¥Mware Se                                                                                                    | rver Console                                                                                                    | _ 🗆 ×                             |
|----------------------------------------------------------------------------------------------------|----------------------------------------------------------------------------------------------------|-----------------------------------|
| Eile Edit View Host                                                                                                    | VM Power Spapshot Windows Help                                                                                                    |                                   |
| ] 🔲 🛛 🕨 🌀 ] i                                                                                                    | Virtual Machine Settings                                                                                                    |                                   |
| Inventory  Inventory  Inventory  Issues  Issues Issues Issues  Issues Issues Iss | Hardware       Options         Pervice       Summary         Memory       256 MB         Hard Disk (SCS1 0:0)       Using image Ht/De         Ethernet       Bridged         USB Controller       Present         Processors       1         Add       Bernove         OK       Cancel | ↓<br>Yfedora-8\Fedora-8-d<br>.img |
| 🔁 star                                                                                                    |                                                                                                    | ]                                 |
| •                                                                                                    |                                                                                                    |                                   |
|                                                                                                    |                                                                                                    | VMware Server 1.0.5 🔒 🥢           |

• Run the VM, which boots off the floppy, and starts the diagnostics program.

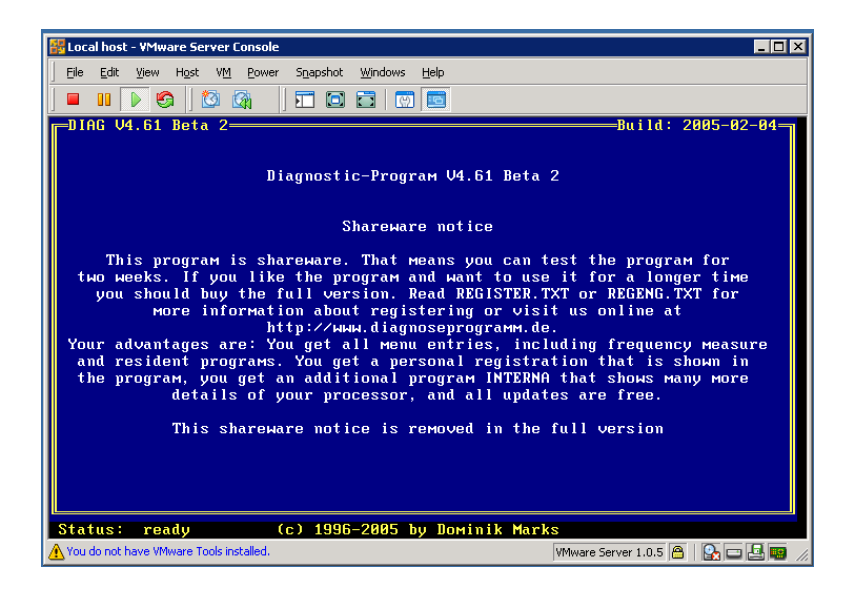

#### Browse the various hardware reports

• Use the Up and Down arrows, Enter key, and Esc to navigate

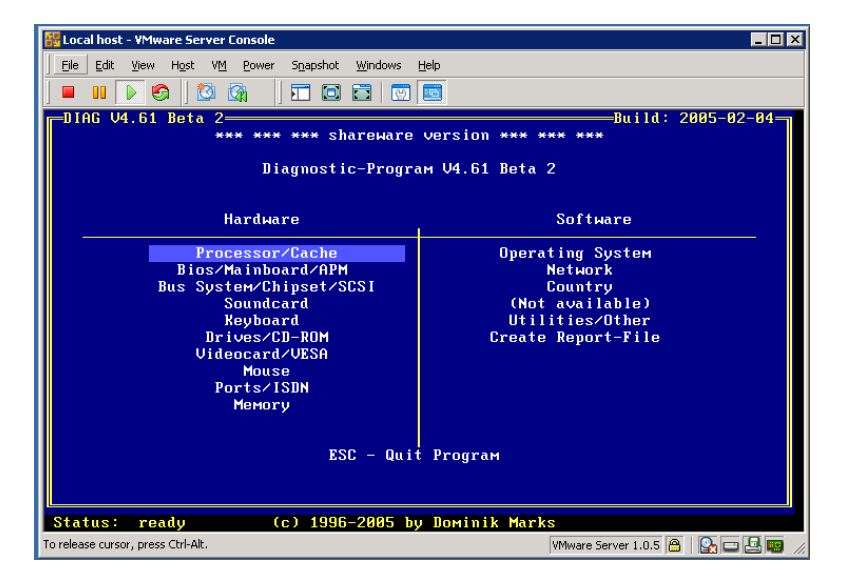

• The following is the CPU report

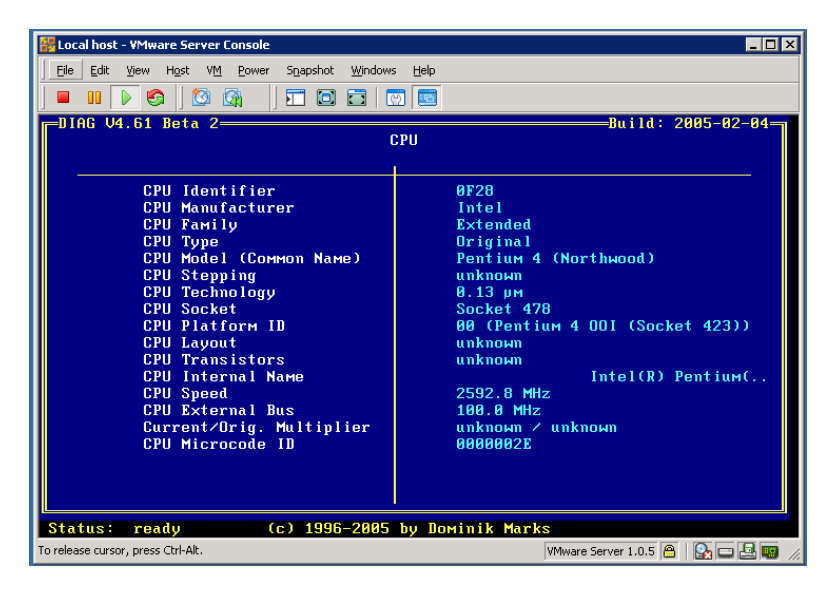

• The following is the Memory Overview report

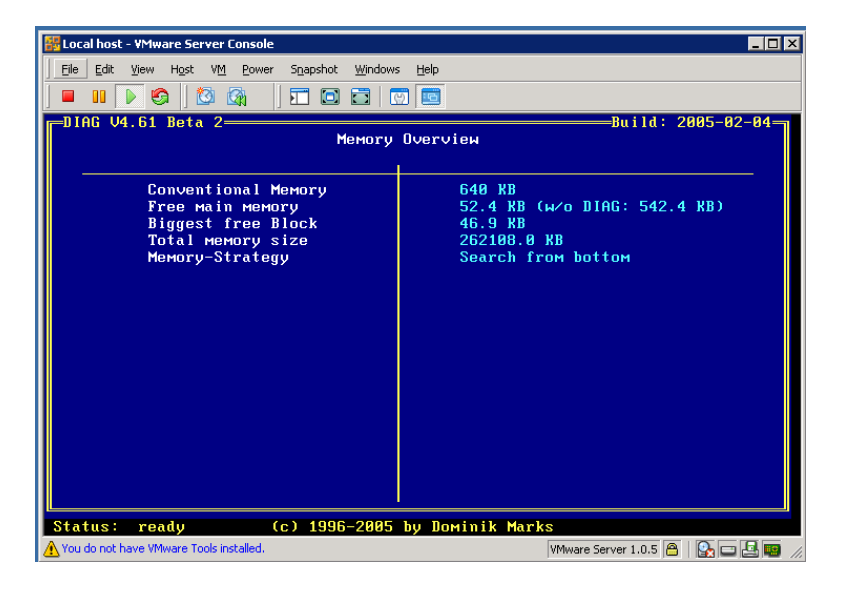

• The following is the Drive Overview report

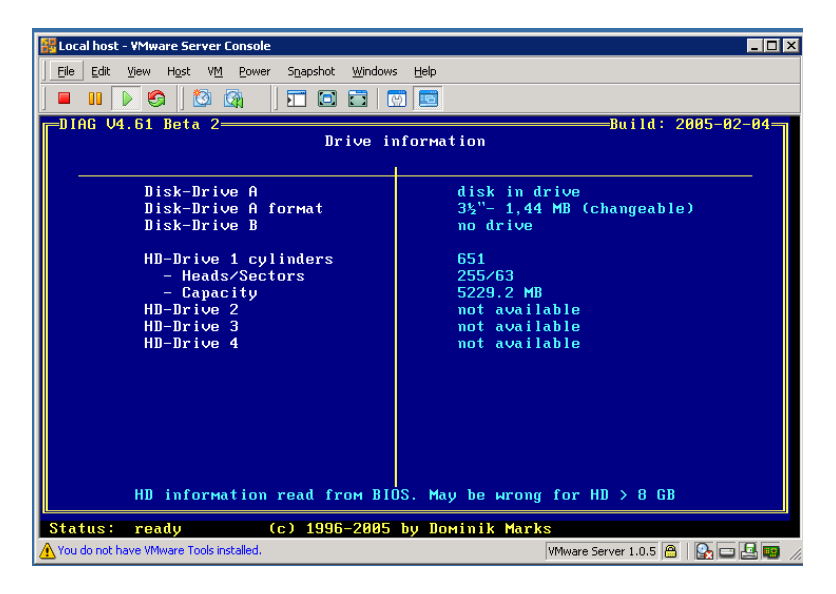

To exit, keep hitting Esc till you see the DOS prompt

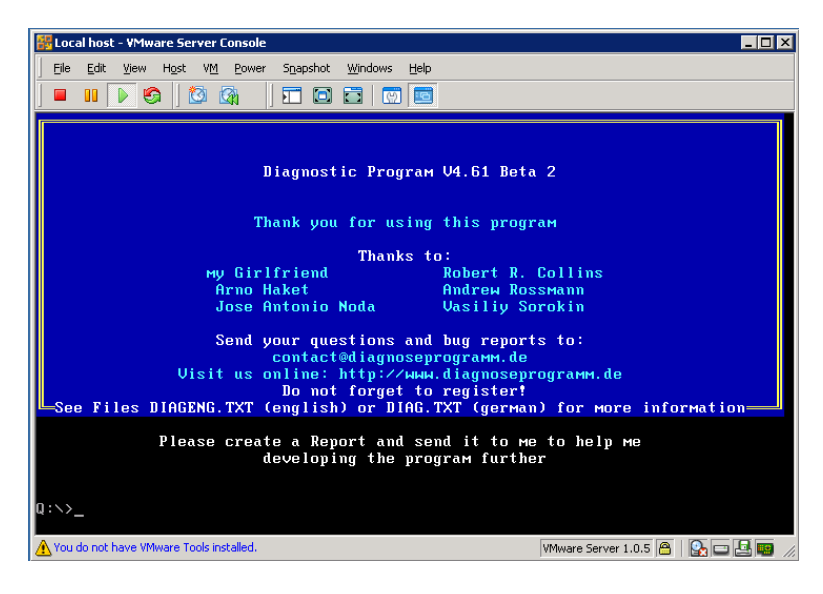

Power off the VM.

## Make a real floppy diagnostics diskette

- Edit the VM Settings for the floppy
- Don't connect at power on (we want to boot Linux off the hard drive)

| Eile E                                      | iost - VMware Server Console<br>Virtual Machine Settings<br>Hardware Options                                                                                                    | ×      |  |
|---------------------------------------------|----------------------------------------------------------------------------------------------------|--------|--|
| duke<br>State:<br>Guest<br>Config<br>Versio | Device     Summary       Memory     256 MB       Hard Disk (SCS1 0:0)     256 MB       Ethernet     Connected       Ethernet     Bridged       USB Controller     Present       Processors     1 |        |  |
| ▶ Sta<br>∭2 Ed                              | diagboot.img<br>Create                                                                                                    | Browse |  |
| Notes<br>Dual bo                            | <u>A</u> dd <u>R</u> emove                                                                                                    |        |  |
|                                             | OK Cancel                                                                                                    | Help   |  |

- Normal boot of Linux off the hard drive
- Connect the floppy again now that Linux has booted up. You should still be using the diagboot.img floppy image file.

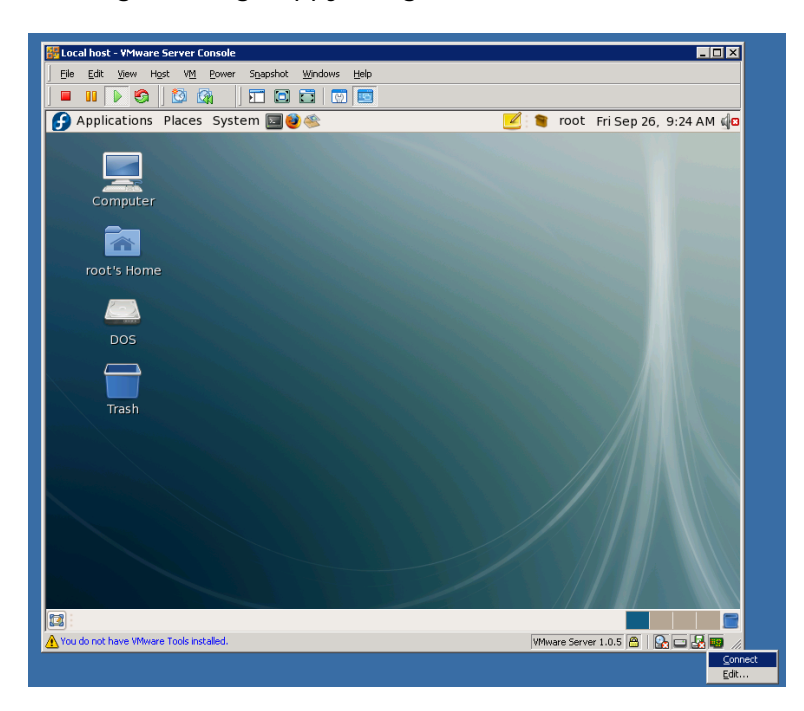

• Backup the floppy to a file on your home directory with:

dd if=/dev/fd0 of=diagboot.img

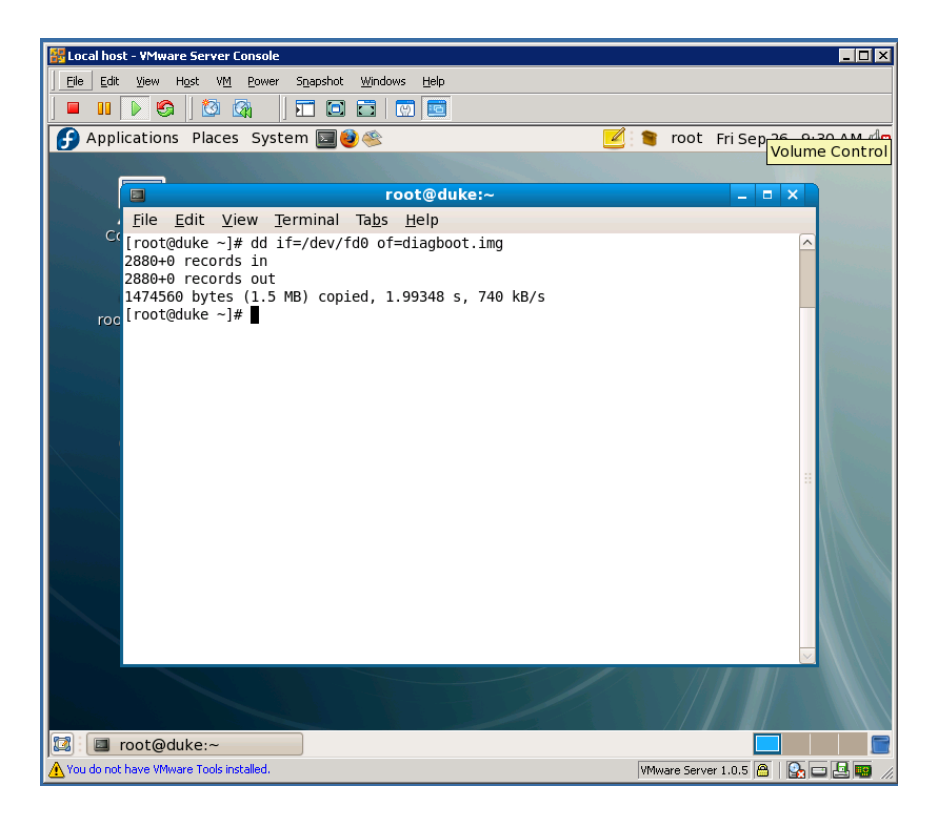

• Change the floppy to connect to the physical drive

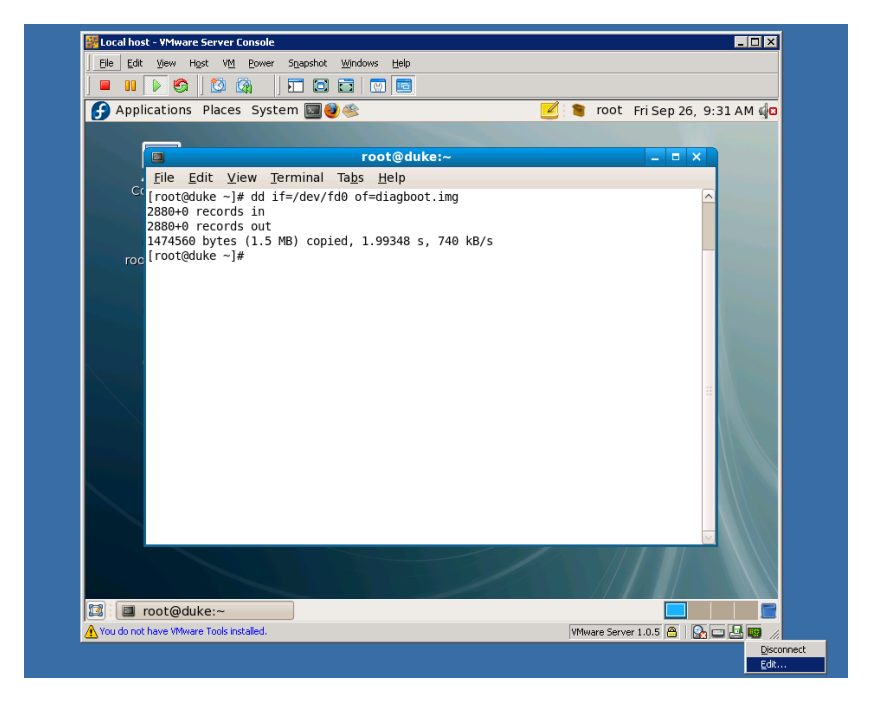

| 👺 Local host - VMware Server Console                                                                                     |                |                       |                |
|----------------------------------------------------------------------------------------------------|----------------|-----------------------|----------------|
| File Edit View Host VM Power Snapshol                                                                                    | t Windows Help |                       |                |
|                                                                                                    |                |                       |                |
| 子 Applications Places System 国                                                                                           | 🔮 🕸 🗾 🗄        | 寶 root Fri Sep 26     | , 9:33 AM 🕼    |
|                                                                                                    |                |                       |                |
|                                                                                                    | root@duke-~    | a – a 2               | ×              |
| <u><u> </u></u>                                                                                                    |                |                       | and the second |
| CC<br>[root@duke ~]# dd if=/c<br>2880+0 records in<br>2880+0 records out<br>1474560 bytes (1.5 MB)<br>roc [root@duke ~]# | Device status  |                       |                |
|                                                                                                    | OK Cancel Help |                       |                |
|                                                                                                    |                |                       |                |
| 🖾 🖬 root@duke:~                                                                                                    |                |                       |                |
| A You do not have VMware Tools installed.                                                                                |                | VMware Server 1.0.5 🔒 | 💁 🗆 🛃 📟 🏼 //   |

- Insert a real floppy diskette into the real floppy drive
- Copy the DIAG floppy image to the floppy diskette using:

dd if=diagboot.img of=/dev/fd0

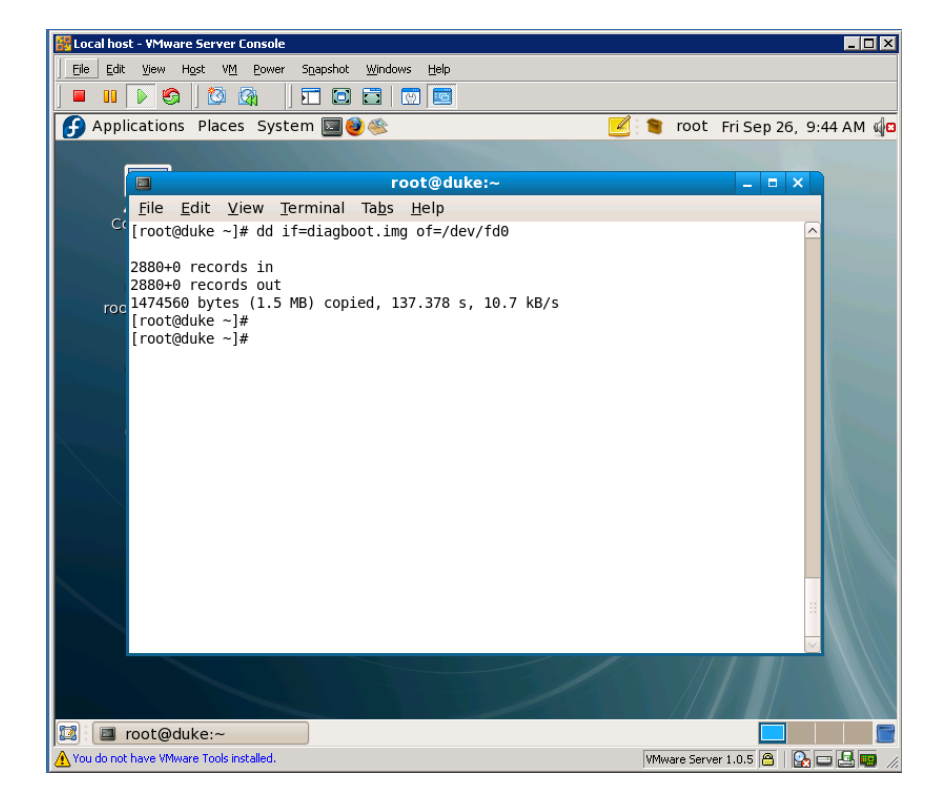

# Make a real floppy diagnostics diskette

• Now test your new DIAG boot floppy diskette on a real computer. Be sure the BIOS boot order is configured to boot off a floppy.

|    | 6 04.61 Beta 2                                                                                                    | nformation Build: 2005-02-04                                                                                                    |  |
|----|----------------------------------------------------------------------------------------------------|----------------------------------------------------------------------------------------------------|--|
|    | UESA DDC supported<br>10<br>Monitor Name<br>Serial<br>Manufactured<br>Version<br>Revision<br>Seperate/Composite Sync<br>Sync on green<br>Signal is<br>Screen size<br>Gamma factor<br>Display type<br>Active Off supported<br>Suspend/Standby sup. | yes<br>CFQ9541<br>Uhknown (ID:CFQ9541)<br>866995411<br>39. week of 2003<br>1<br>3<br>mo /mo<br>mo<br>analog<br>31 cm × 23 cm (~ 15.20" )<br>2.2<br>RGB color<br>yes<br>yes/yes |  |
|    | Standard<br>Extended in<br>Back to m                                                                                                    | himings<br>nformation<br>bin menu                                                                                                    |  |
| St | itus: ready (c) 1996-2005 by                                                                                                    | Dominik Marks                                                                                                    |  |
|    |                                                                                                    |                                                                                                    |  |